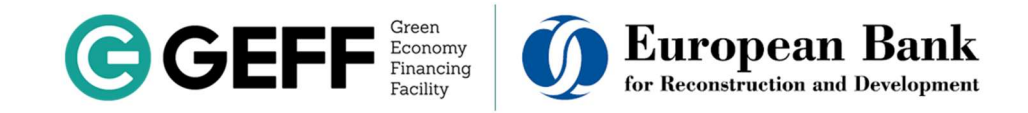

## Korišćenje sistema VMS (online platforma za registraciju i podnošenje zahteva za grant) za zainteresovane klijente koji se finansiraju GEFF kreditima

Preporučujemo da, pre nego što aplicirate za GEFF kredit u jednoj od <u>Partnerskih finansijskih institucija</u> GEFFa u Srbiji, izvršite online registraciju u Sistemu za registraciju i upravljanje verifikacijom GEFF kredita. Registracijom ćete dobiti pristup važnim informacijama o GEFF kreditu kako biste napravili odgovarajuću investiciju i time minimizirali kašnjenja tokom faze podnošenja zahteva za grant (finansijski podsticaj).

Možete se registrovati putem internet stranice GEFF-a u Srbiji <u>https://ebrdgeff.com/serbia/rs/,</u> kao što je prikazano ispod, klikom na dugme "**PRIJAVITE SE**" ili skeniranjem QR koda pomoću vašeg mobilnog uređaja.

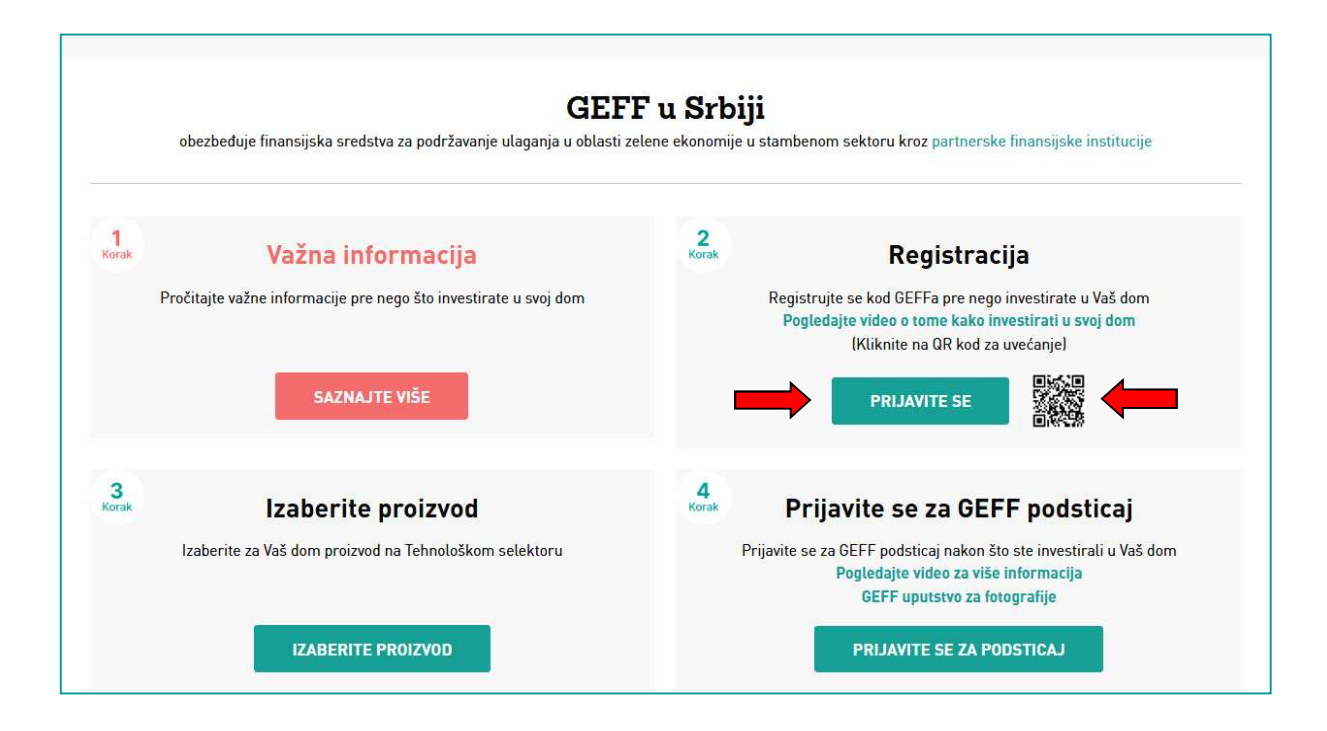

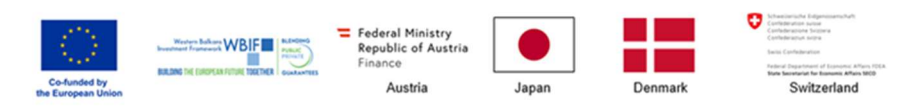

EBRD GEFF in the Western Balkans is co-funded by the European Union through the Western Balkans Investment Framework, Austria, Japan, Denmark, and Austria and Switzerland through the High-Impact Partnership on Climate Action (HIPCA).

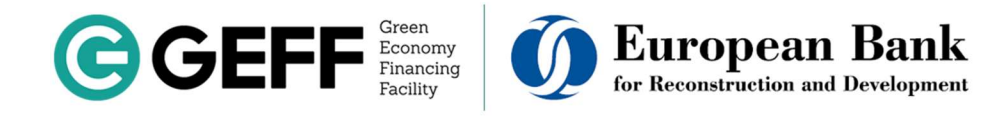

Nakon što kliknete na dugme "PRIJAVITE SE", pojaviće vam se sledeći prikaz.

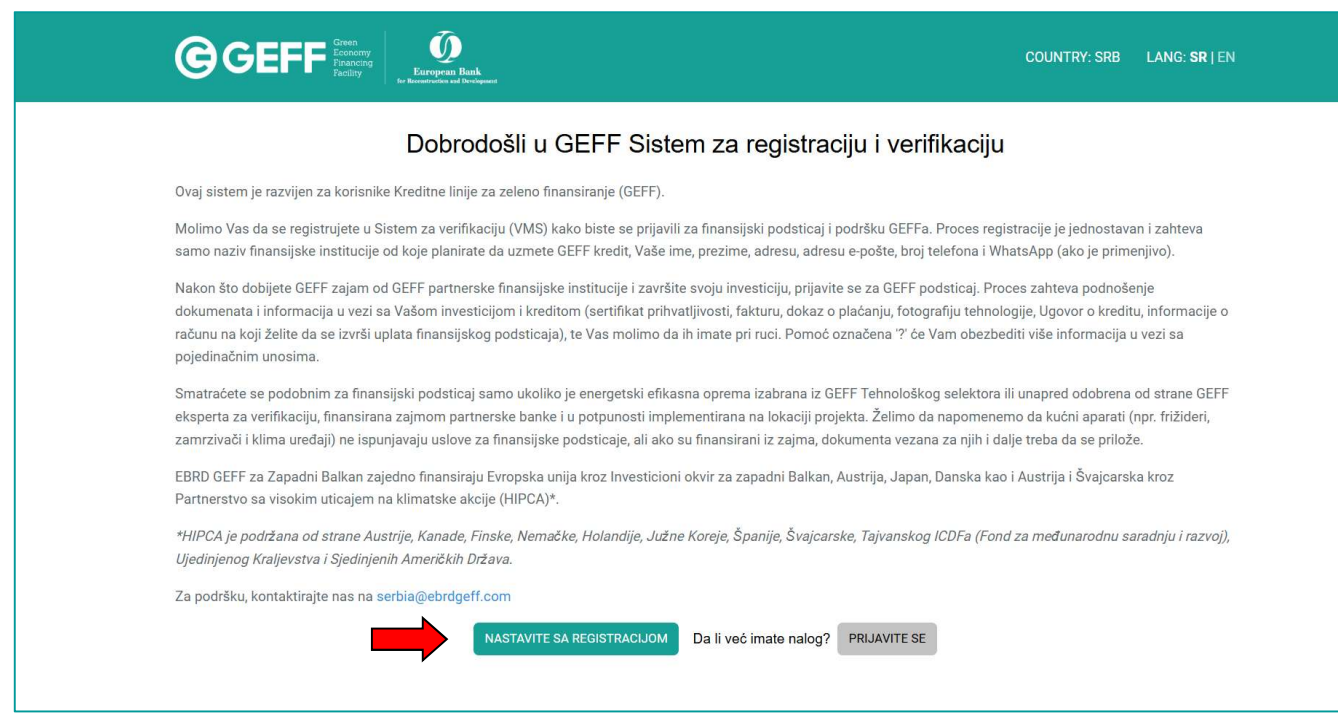

Molimo Vas da pažljivo pročitate informacije date za registraciju i podnošenje zahteva za grant u sistemu VMS, a zatim izaberite dugme "**NASTAVITE SA REGISTRACIJOM**". Nakon toga, ako ste saglasni, odaberite dugme "**PRIHVATITE**" za obradu Vaših ličnih podataka.

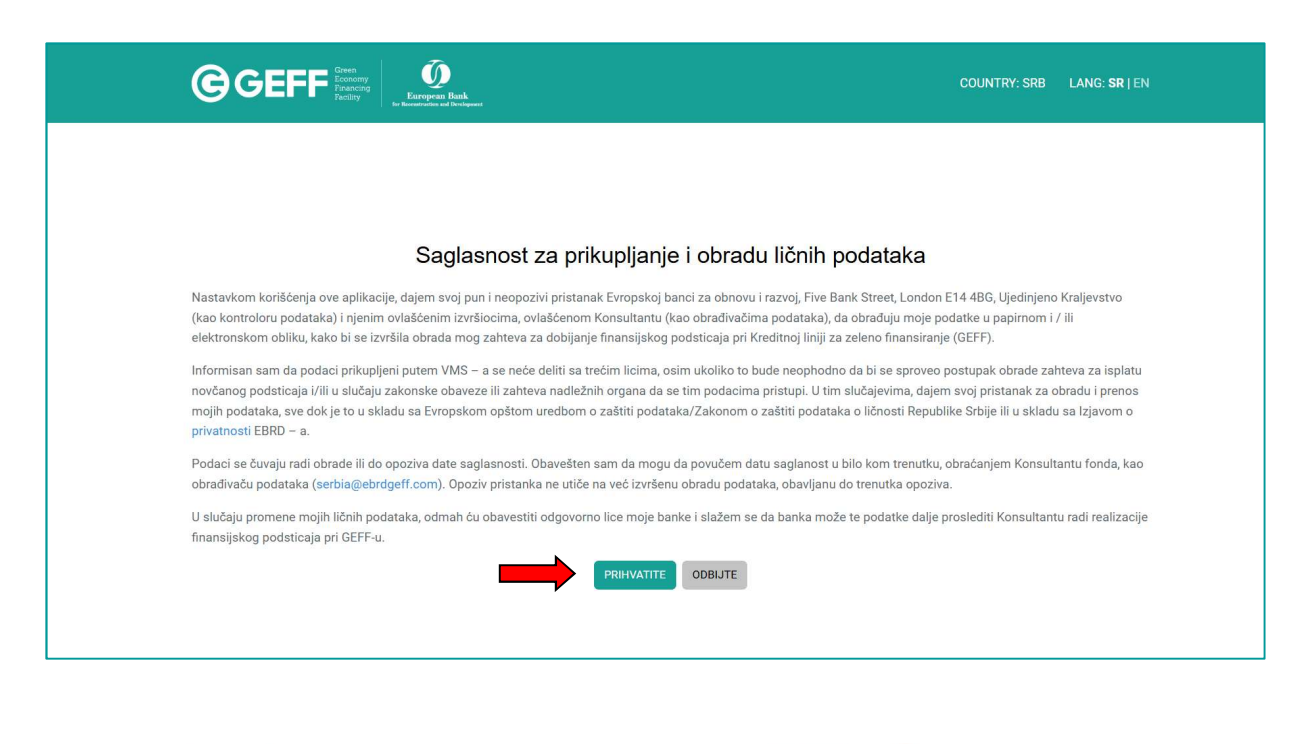

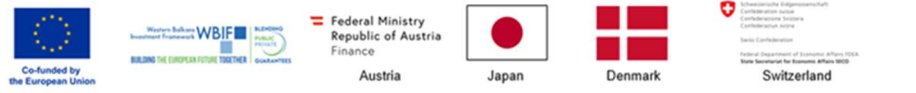

EBRD GEFF in the Western Balkans is co-funded by the European Union through the Western Balkans Investment Framework, Austria, Japan, Denmark, and Austria and Switzerland through the High-Impact Partnership on Climate Action (HIPCA).

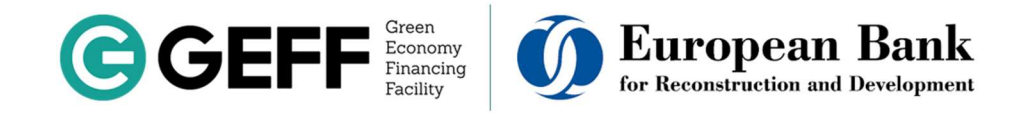

Ako se prethodno niste registrovali u VMS sistem, registrujte se koristeći svoju e-mail adresu (e-mail), kao što je prikazano ispod. Molimo Vas da pažljivo pročitate <u>Uslove i odredbe</u> GEFF kredita, pre nego što se registrujete.

Nakon što pričitate <u>Uslove i odredbe</u>, Registrujte se koristeći aktivnu e-mail adresu i postavljanjem sopstvene lozinke (Vaša lozinka treba da ima više od 8 karaktera i da sadrži najmanje 1 veliko slovo, 1 malo slovo, 1 numerički znak i 1 poseban karakter).

Morate zapamtiti svoju lozinku, kako biste mogli da pristupite svom nalogu u online sistemu za podnošenje zahteva za grant VMS, u bilo koje vreme kada je to potrebno.

| Eri<br>An Brown                                                                           | I Topean Bank<br>Protein and Toreshparar            |                                                                                                    | COUNTRY: SRB           | LANG: <b>SR</b>   EN                        |                                                                        |
|-------------------------------------------------------------------------------------------|-----------------------------------------------------|----------------------------------------------------------------------------------------------------|------------------------|---------------------------------------------|------------------------------------------------------------------------|
|                                                                                           | Izaberite finansijsku<br>Instituciju za GEFF kredit | Odabir finansijske institucije                                                                                                    |                        | Kliknite<br>odabrali<br>Instituci<br>uzmete | ovde da biste<br>i Finansijsku<br>ju u kojoj želite da<br>GEFF kredit. |
|                                                                                           | Ime                                                 | Ime                                                                                                    |                        | Ako još<br>kojoj Fir                        | niste odlučili u<br>nansijskoj                                         |
|                                                                                           | Imejl                                               | Imejl ô                                                                                                    |                        | partners<br>GEFF-a<br>tada iza              | skoj Instituciji<br>i ćete uzeti kredit,<br>berite opciju "Još         |
| Ako želite da<br>primate obaveštenja                                                      | Potvrdite e-poštu<br>Telefon                        | Potvrdite e-poštu                                                                                                    |                        | nisam o                                     | dlučio".                                                               |
| odaberite polje koje<br>se nalazi ispod broja                                             |                                                     | Klikom na ovo polje, prihvatate i slažete se da<br>budete obavešteni putem WhatsApp-a                                                                  |                        |                                             |                                                                        |
| teletona.                                                                                 | ozinka                                              | Lozinka<br>Napomena: Vaša lozinka mora da bude duža od 8 karaktera da<br>sadrži najmanje 1 veliko slovo, 1 malo slovo, 1 broj i 1 poseban<br>karakter. |                        | Nakon po                                    | opunjavanja svih                                                       |
|                                                                                           | Potvrdite lozinku                                   | Lozinka                                                                                                    |                        | polja, ovo<br>aktivirati                    | o dugme ce se                                                          |
| lakon što pročitate Uslove<br>Odredbe, ako ste<br>aglasni, molimo Vas da<br>liknete ovde. |                                                     | Pročitao/la sam i saglasan/na sam sa Uslovi<br>korišćenja<br>REGISTRUJTE SE                                                                            |                        |                                             |                                                                        |
|                                                                                           |                                                     |                                                                                                    | Da li već imate nalog? | PRIJAVITE SE                                |                                                                        |

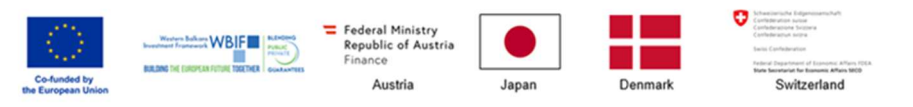

EBRD GEFF in the Western Balkans is co-funded by the European Union through the Western Balkans Investment Framework, Austria, Japan, Denmark, and Austria and Switzerland through the High-Impact Partnership on Climate Action (HIPCA).

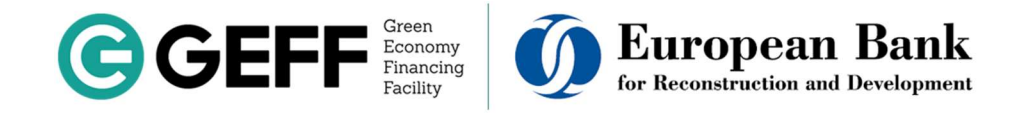

Nakon što unesete svoje podatke i kliknete na "**Pročitao/la sam i slažem se sa <u>Uslovima i odredbama</u>", prikazaće vam se sledeći ekran sa nekim od ključnih pravila koje treba imati u vidu pre nego što investirate u svoj dom.** 

| Pažljivo pročitajte Uslove i odredbe i označite polja za potvrdu                                                                                                    | $\times$              |
|----------------------------------------------------------------------------------------------------|-----------------------|
| <ul> <li>Investirajte samo u tehnologije iz GEFF Tehnološkog selektora (ili koje GEFF tim smatra prihva</li> <li>Osigurajte da se navedene tehnologije na Vašim fakturama precizno poklapaju sa ulaganjima<br/>dom i zadržite odgovarajući dokaz o plaćanju.</li> <li>Slikajte implementirane tehnologije nakon ulaganja.</li> </ul>                                                                                   | utljivim).<br>u Vaš   |
| ✓ Pročitao sam i prihvatam gore pomenute uslove                                                                                                    |                       |
| <ul> <li>Nemojte prevremeno zatvoriti kredit dok GEFF tim ne završi verifikaciju (proces verifikacije je z kada dobijete obaveštenje o završetku od GEFF tima).</li> <li>Instalirajte tehnologije samo u stambenim objektima.</li> <li>Nemojte se prijavljivati za GEFF podsticaje ako ste primili/primaćete podsticaje iz drugih izvor investiciju.</li> <li>Pročitao sam i prihvatam gore pomenute uslove</li> </ul> | završen<br>ra za istu |
| Kompletna lista kriterijuma podobnosti/kriterijuma za isključenje može se naći u Uslovima i odredb                                                                                                    | oama                  |
| OTKAŽI PR                                                                                                    | IHVATITE              |

**Molimo Vas da pažljivo pročitate gore navedena pravila.** Ako se slažete, označite oba polja za prihvatanje uslova, a zatim odaberite dugme "**PRIHVATITE**". Nakon toga bićete vraćeni na početnu stranicu gde ćete izabrati dugme "**REGISTRACIJA**". Kada kliknete na dugme "**REGISTRACIJA**", prikazaće Vam se sledeći ekran:

|         |         | Prijavite se                         |
|---------|---------|--------------------------------------|
| Imejl   | Imejl   | θ                                    |
| Lozinka | Lozinka | ම                                    |
|         |         | ZABORAVILI STE LOZINKU? PRIJAVITE SE |

Kao što se vidi na slici, u trenutku kada kliknete na dugme "**REGISTRACIJA**", dobićete 2 e-maila: jedan email za aktivaciju Vašeg naloga i drugi e-mail sa važnim informacijama o GEFF kreditu, kao što je prikazano ispod.

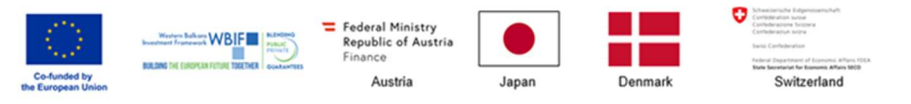

EBRD GEFF in the Western Balkans is co-funded by the European Union through the Western Balkans Investment Framework, Austria, Japan, Denmark, and Austria and Switzerland through the High-Impact Partnership on Climate Action (HIPCA).

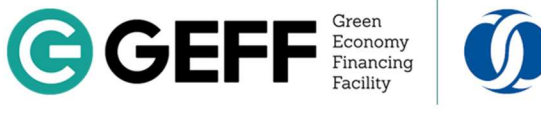

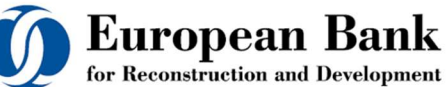

| 公 | $\Sigma$ | GEFF Verification M. | Potvrdite Vašu imejl adresu |
|---|----------|----------------------|-----------------------------|
| 公 | $\Sigma$ | GEFF Verification M. | Važne informacije - GEFF Ve |

1. Email koji sadrži važne informacije:

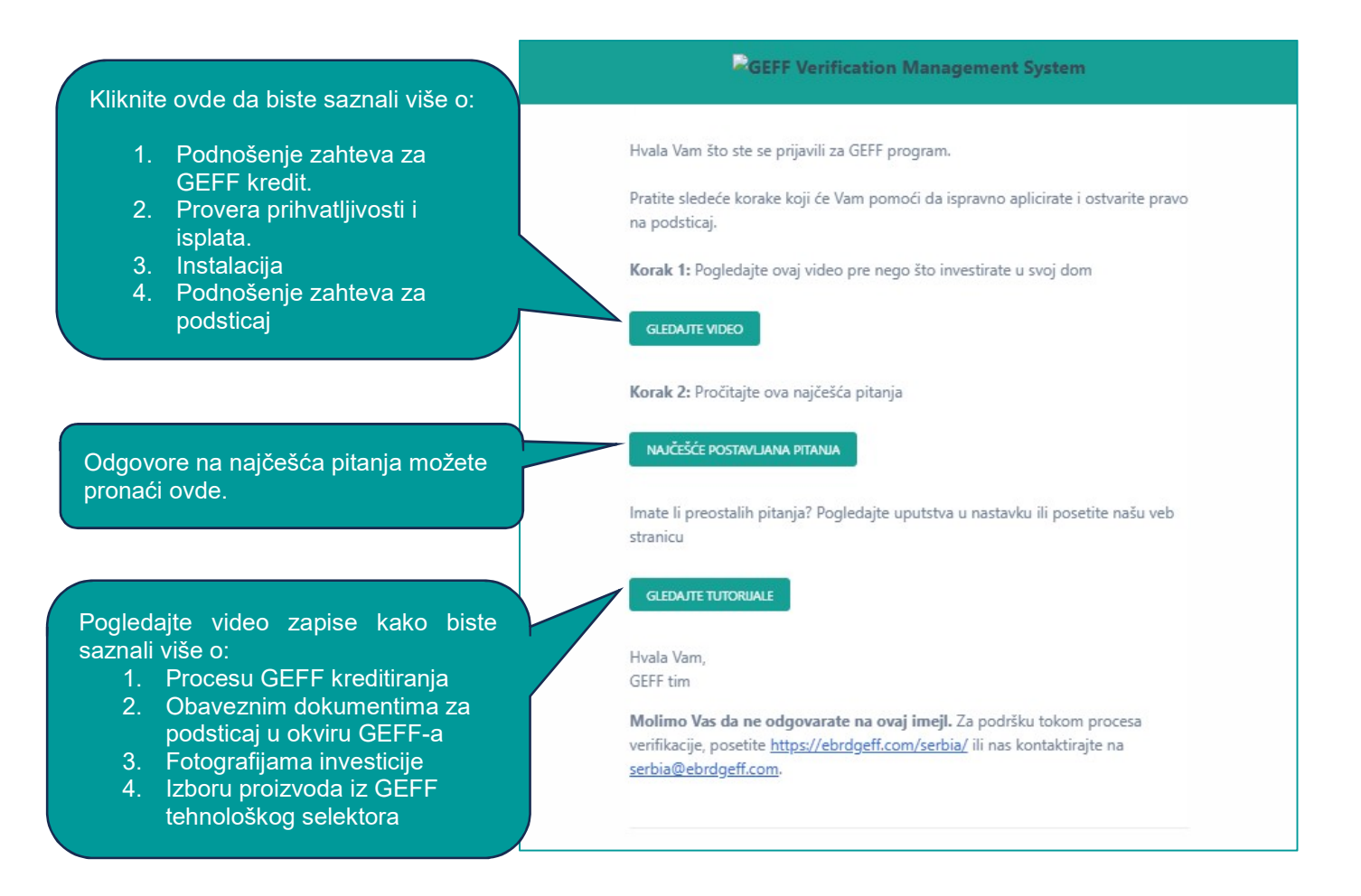

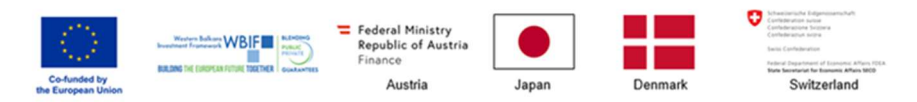

EBRD GEFF in the Western Balkans is co-funded by the European Union through the Western Balkans Investment Framework, Austria, Japan, Denmark, and Austria and Switzerland through the High-Impact Partnership on Climate Action (HIPCA).

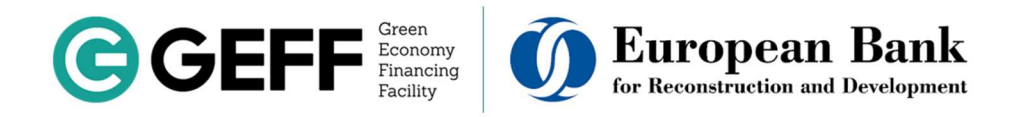

2. Email za aktivaciju Vašeg naloga:

Nakon što pročitate najčešća pitanja i pogledate video vodiče, molimo Vas da aktivirate Vaš nalog. Aktivacijom naloga, prikazaće Vam se sledeći ekran:

|                                                 | GEFF Verification Management System                                                                         |
|-------------------------------------------------|----------------------------------------------------------------------------------------------------|
| Kliknite ovde da biste<br>aktivirali svoj nalog | Da biste aktivirali svoj nalog, koristite link ispod.                                                       |
|                                                 | Hvala Vam,<br>GEFF tim<br><b>Molimo Vas da pe odgovarate na ovaj imeji</b> . Za podršku tokom procesa       |
|                                                 | verifikacije, posetite <u>https://ebrdgeff.com/serbia/</u> ili nas kontaktirajte na<br>serbia@ebrdgeff.com. |

| 1.                                               | 2.                                                |
|--------------------------------------------------|---------------------------------------------------|
| Korak                                            | Korak                                             |
| U slučaju da NISTE dobili GEFF kredit i          | U slučaju da ste dobili GEFF kredit i             |
| implementirali svoje tehnologije, pročitajte ove | implementirali svoje tehnologije, prijavite se za |
| važne informacije:                               | podsticai:                                        |

- **Korak 1.** Ovde ćete pronaći važne informacije o kojima ste obavešteni putem e-maila i poruke na WhatsApp-u, ako ste odabrali tu opciju.
- Korak 2. Nakon što uzmete kredit u jednoj od <u>Partnerskih finansijskih institucija</u> GEFFa i završite svoju investiciju u potpunosti, tada možete podneti zahtev za finansijski podsticaj (grant). Kako biste olakšali proces podnošenja zahteva za grant, na web stranici se nalazi i kratki video vodič o tome kako možete aplicirati za podsticaj i kako treba obezbediti fotografije investicija finansiranih GEFF kreditom, kao što je prikazano ispod:

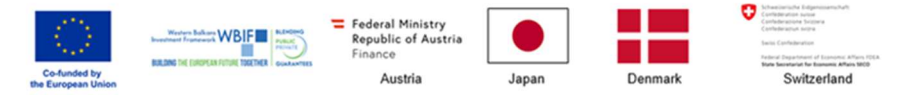

EBRD GEFF in the Western Balkans is co-funded by the European Union through the Western Balkans Investment Framework, Austria, Japan, Denmark, and Austria and Switzerland through the High-Impact Partnership on Climate Action (HIPCA).

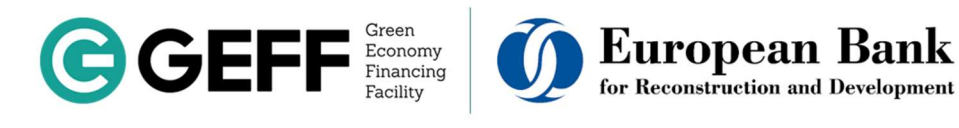

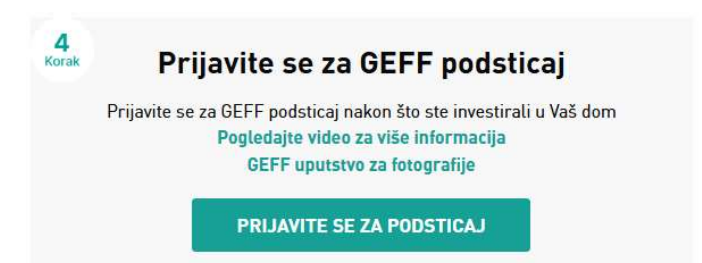

Kada kliknete na zeleno dugme "**PRIJAVITE SE ZA GEFF PODSTICAJ**", prikazaće Vam se sledeća obaveštenja:

| VAŽNO OBAVEŠTENJE X                                                                                       |
|----------------------------------------------------------------------------------------------------|
| Da li ste uzeli GEFF kredit i završili instalaciju svih proizvoda koji<br>su navedeni na Vašim fakturama? |
| DA NE                                                                                                    |
| Ako izaberete DA, od Vas će biti zatražen dokaz o instalaciji i                                           |
| instaliranje svih tehnologija prema dostavljenim fakturama.                                               |
| Napominjemo da se podsticaji ne mogu isplaćivati ako oba gore                                             |
| navedena uslova nisu ispunjena. Za više informacija pročitajte                                            |
| Uslove i odredbe.                                                                                         |

 Ako izaberete "NE", prikazaće Vam se sledeći ekran, tj. Vaš nalog će ostati aktivan i možete se prijaviti čim dobijete GEFF kredit i završite investiciju u GEFF proizvode.

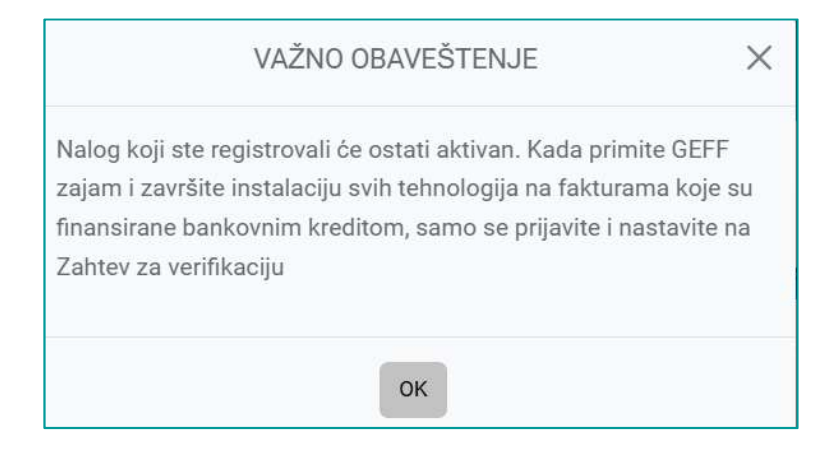

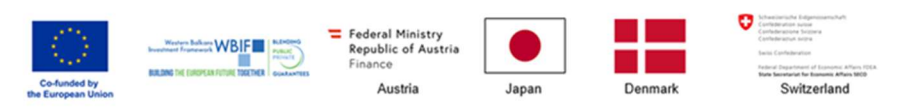

EBRD GEFF in the Western Balkans is co-funded by the European Union through the Western Balkans Investment Framework, Austria, Japan, Denmark, and Austria and Switzerland through the High-Impact Partnership on Climate Action (HIPCA).

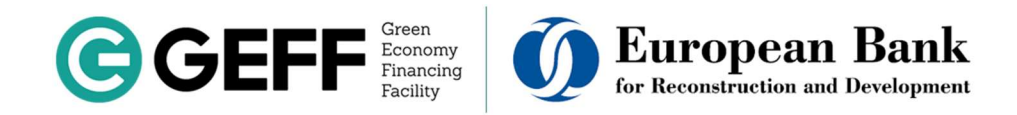

- Ako izaberete "DA", nastavićete sa podnošenjem zahteva za grant, ispunjavajući sledeća polja:

Prvo, izaberite vrstu stambenog objekta koji je renoviran ili u koji su instalirani GEFF efikasni uređaji/tehnologije.

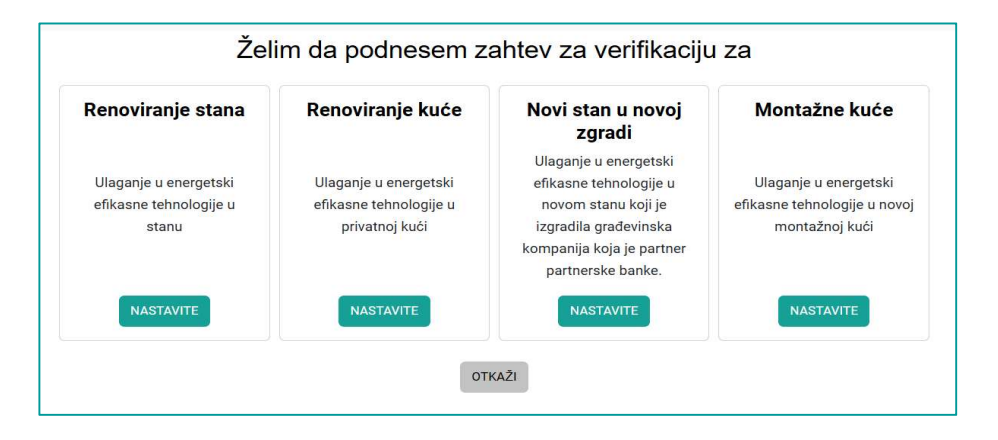

Zatim, pažljivo pročitajte informacije o potrebnim dokumentima za grant.

| Zahtev za verifikaciju                                                                                                    | Odjavite se                       |
|----------------------------------------------------------------------------------------------------|-----------------------------------|
| Renoviranje kuće<br>Zahtev za verifikaciju                                                                                                    |                                   |
| Smatračete se podobnim za finanasijski podsticaj samo ukoliko je energetski efikasna oprema izabrana iz GEFF Tehnološkog selektora ili unapred odobrena o<br>GEFF eksperta za verifikaciju, finansirana zajmom partnerske banke i u potpunosti implementirana na lokaciji projekta. Želimo da napomenemo da kućni apare<br>frižideri, zamrzivači i klima uređaji) ne ispunjavaju uslove za finansijske podsticaje, ali ako su finansirani iz zajma, dokumenta vezana za njih i dalje treba da se                                                                                                    | d strane<br>ati (npr.<br>prilože. |
| Proces zahteva podnošenje dokumenata i informacija u vezi sa Vašom investicijom i kreditom:                                                                                                    |                                   |
| <ul> <li>Faktura - obavezni podaci na fakturi su Vaše ime i prezime, naziv (opis) glavne tehnologije koji se u potpunosti slaže sa opisom na GEFF sertifikatu prihva<br/>se faktura poziva na GEFF sertifikat, prihvatijivi propratni troškovi moraju biti navedeni odvojeno od cene glavne tehnologije</li> <li>Dokaz o plaćanju - datum dokaza o plaćanju mora biti isti ili nakon datuma puštanja kredita u tečaj</li> <li>Sertifikat prihvatjivosti - mora da sadrži isti opis glavne tehnologije poput opisa na fakturi i mera mora biti instalirana na lokaciji projekta</li> <li>Fotografije - Fotografije projekta nakon ugradnje.</li> </ul> | tljivosti ili da                  |
| Dodatne informacije i dokumenta vezani za Vaš ugovor sa bankom (sertifikat prihvatlijvosti, faktura, dokaz o plaćanju, Ugovor o kreditu) kao i podaci o banko<br>na koji želite da Vam bude isplaćen podsticaj su takođe potrebni, te Vas molimo da ih imate pri ruci. Pomoć označena ikonicom ? će Vam obezbediti više infor<br>sa pojedinačnim unosima.                                                                                                    | ovnom računu<br>macija u vezi     |
| U slučaju da imate samo jedan isti dokument (račun, dokaz o uplati itd.) za više mera, molimo Vas da ga više puta učitate, za svaku meru pojedinačno.                                                                                                    |                                   |
|                                                                                                    |                                   |

- U odeljku "Zajmoprimac", unesite svoje lične podatke. Pomoćni tekst označen sa ? sadrži detaljnije informacije o odgovarajućem zahtevu.
- Nakon što unesete svoje lične podatke, zatim unesite informacije o bankovnom računu (gde želite da primite grant) i u kojoj finansijskoj instituciji partneru GEFF-a ste uzeli kredit.
- U odeljku "Kredit", unesite informacije o kreditu koji ste uzeli prema ugovoru/aranžmanu sa odgovarajućom finansijskom institucijom.

Pre nego što pređete na sledeći odeljak, molimo vas da kliknete na zeleni dugme "**SAČUVAJTE I NASTAVITE**", inače će podaci biti izbrisani.

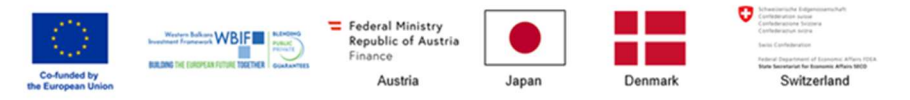

EBRD GEFF in the Western Balkans is co-funded by the European Union through the Western Balkans Investment Framework, Austria, Japan, Denmark, and Austria and Switzerland through the High-Impact Partnership on Climate Action (HIPCA).

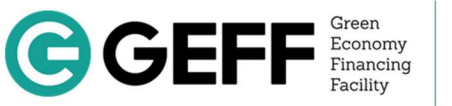

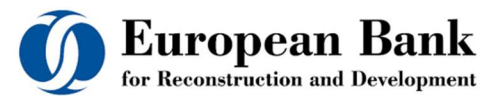

| Zajmoprimac Lo                     | kacija projekta Mere         | Podaci o bankovnom računu 👔<br>Naziv banke | Unesite naziv<br>banke i broj vašeg                      |
|------------------------------------|------------------------------|--------------------------------------------|----------------------------------------------------------|
| Podaci o zajn<br>Lične informacije | noprimcu                     | Ime vlasnika računa                        | bankovnog računa<br>na koji želite da<br>primite isplatu |
| Titula                             | Izaberite titulu             | IBAN (Opciono)                             | granta                                                   |
| Prezime                            |                              | SWIFT kod (Opciono)                        | Izaberite banku u                                        |
| Identifikacioni broj 🕜 🚤           | Identifikacioni broj         | Zajam 🕖                                    | kojoj ste uzeli                                          |
| Broj telefona                      | koji ste dostavili           | Vrsta zajma Krec                           |                                                          |
| Imejl                              | banci prilikom<br>podnošenja | Banka koja je izdala zajam Izab            | erite banku                                              |
| Adresa                             | zahteva za zajam             | Datum zaključenja ugovora o zajmu 🕐        |                                                          |
| Zemija<br>Poštanski broj           |                              | Ugovoreni iznos zajma                      |                                                          |
| Grad                               |                              | Ugovorena valuta zajma Izab                | erite valutu<br>Nakon što                                |
| Adresa                             |                              | SAČUVAJTE I NASTAVITE                      | popunite sva polja,<br>kliknite ovde                     |

Zatim će vam se prikazati sledeći ekran (Lokacija projekta.)

- Ako je adresa na kojoj ste izvršili investiciju ista kao adresa na kojoj živite (popunjena u prethodnom odeljku), samo kliknite na dugme "SAČUVAJTE I NASTAVITE", jer su Vaši podaci (uneseni u prethodnom odeljku) već sačuvani.
- Ako ste izvršili investiciju na drugoj adresi, molimo Vas da unesete podatke o adresi na kojoj je investicija sprovedena. Unesite lokaciju/adresu kuće ili stana gde je investicija izvršena, koja može biti drugačija od Vaše adrese stanovanja.

| Zajmoprimac                               | Lokacija projekta                    | Mere                                      |
|-------------------------------------------|--------------------------------------|-------------------------------------------|
| Lokacija                                  |                                      |                                           |
| Ukoliko se lokacija<br>izmenite podatke u | na kojoj su mere prime<br>I nastavku | njene razlikuje od vaše adrese stanovanja |
| Adresa                                    |                                      |                                           |
| Zemlja                                    |                                      |                                           |
| Poštanski broj                            |                                      |                                           |
| Grad                                      |                                      |                                           |
| Adresa                                    |                                      |                                           |
| Kontakt                                   |                                      |                                           |
| Ime                                       |                                      |                                           |
|                                           |                                      |                                           |

Sledeći odeljak je "**Mere/Tehnologije**". U ovom odeljku biraju se vrste tehnologija/uređaja koje ste instalirali u svom domu.

Dokumenta koja su potrebna za svaku pojedinačnu tehnologiju finansiranu putem GEFF kredita su:

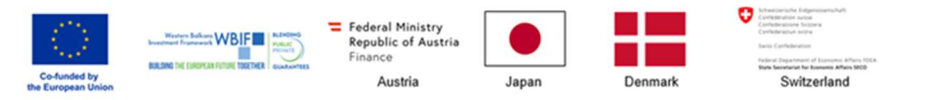

EBRD GEFF in the Western Balkans is co-funded by the European Union through the Western Balkans Investment Framework, Austria, Japan, Denmark, and Austria and Switzerland through the High-Impact Partnership on Climate Action (HIPCA).

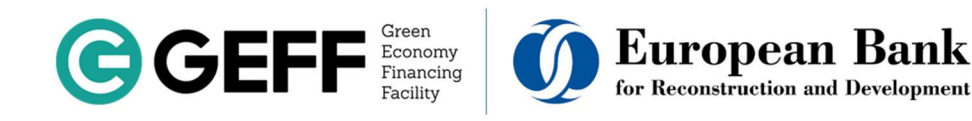

- Faktura (račun)
- Dokaz o uplati (kao što su potvrda banke o izvršenom plaćanju/fiskalni račun)
- Sertifikat prihvatljivosti sa GEFF tehnološkog selektora <u>GEFF tehnološki selektor.</u>
- Fotografije GEFF proizvoda/materijala u skladu sa GEFF priručnikom za forografije .

Nakon što učitate sve dokumente, izaberite dugme "POTVRDITE I POŠALJITE"

| Zajmoprimac Lokacija projekta Mere                        |                                                                                                 |
|-----------------------------------------------------------|-------------------------------------------------------------------------------------------------|
| Mere                                                      |                                                                                                 |
| Obeležite samo one kategorije koje su finansirane zajm    | m i dostupne su za verifikaciju                                                                 |
| Punjači za električna vozila                              | 🗍 Klima uređaji                                                                                 |
| 🗍 Energetski efikasne peći / kotlovi na biomasu           | <ul> <li>Balansirani mehanički sistem ventilacije sa rekuperacijom toplote</li> </ul>           |
| 🗌 Energetski efikasni kotlovi na gas                      | <ul> <li>Visoko efikasni sistem za osvetljenje</li> </ul>                                       |
| 🗌 Toplotne pumpe (na struju ili gas)                      | <ul> <li>Rezervoari tople vode</li> </ul>                                                       |
| <ul> <li>Toplotna izolacija spoljašnjih zidova</li> </ul> | <ul> <li>Li-lon baterije (prihvatljive samo u kombinaciji sa fotonaponskim sistemom)</li> </ul> |
| 🗌 Toplotna izolacija podova                               | <ul> <li>Frižideri i zamrzivači</li> </ul>                                                      |
| <ul> <li>Toplotna izolacija pregradnih zidova</li> </ul>  | <ul> <li>Solarni fotovoltaični sistemi</li> </ul>                                               |
| Toplotna izolacija krova / potkrovlja                     | 🗍 Solarni grejači vode                                                                          |
| Descentionete                                             |                                                                                                 |

U trenutku kada odaberete proizvod, na primer prozore/vrata, otvoriće se odgovarajuća polja za učitavanje dokumentacije. Ponude ili profakture nisu obavezne, ali ako su plaćanja povezana sa ponudom ili profakturom ili je ponuda/profaktura detaljnija od fakture, molimo Vas da ih dodate.

| aziv datoteke<br>Dok<br>ozvoljeni formati:<br>itavanje: 5M<br>DTPREMI DOKUME<br>ertifikat(i) prihva | Datum unosa<br>umenta nisu pronađer<br>.jpg, .png, .pdf; tiff; Ma<br>NTE | Veličina<br>na (Obavezno)<br>Iksimalna veličina                                     | Radnje<br>a za                                                                                      |
|----------------------------------------------------------------------------------------------------|--------------------------------------------------------------------------|-------------------------------------------------------------------------------------|----------------------------------------------------------------------------------------------------|
| Dok<br>ozvoljeni formati:<br>itavanje: 5M<br>OTPREMI DOKUME<br>ertifikat(I) prihva                  | umenta nisu pronađer<br>.jpg, .png, .pdf; tiff; Ma<br>NTE<br>tljivosti @ | na (Obavezno)<br>Iksimalna veličin                                                  | a za                                                                                                |
| ozvoljeni formati:<br>itavanje: 5M<br>DTPREMI DOKUME<br>Prtifikat(i) prihva                         | .jpg, .png, .pdf; tiff; Ma<br>NTE<br>tljivosti 🕜                         | ıksimalna veličin                                                                   | a za                                                                                                |
| itavanje: 5M<br>DTPREMI DOKUME<br>ertifikat(i) prihva                                               | NTE                                                                      |                                                                                     |                                                                                                    |
| DTPREMI DOKUME<br>ertifikat(i) prihva                                                               | NTE<br>tljivosti 👔                                                       |                                                                                     |                                                                                                    |
| ertifikat(i) prihva                                                                                 | tljivosti 🕜                                                              |                                                                                     |                                                                                                    |
|                                                                                                    |                                                                          |                                                                                     |                                                                                                    |
| ziv datoteke                                                                                        | Datum unosa                                                              | Veličina                                                                            | Radnje                                                                                              |
| Dok                                                                                                 | umenta nisu pronađen                                                     | na (Obavezno)                                                                       |                                                                                                    |
| zvoljeni formati:                                                                                   | .jpg, .png, .pdf; tiff; Ma                                               | ksimalna veličin                                                                    | a za                                                                                                |
| itavanje: 5M<br>DTPREMI DOK <u>UME</u>                                                              | NTE                                                                      |                                                                                     |                                                                                                    |
|                                                                                                    | ozvoljeni formati:<br>šitavanje: 5M<br>OTPREMI DOKUMEI                   | ozvoljeni formati: .jpg, .png, .pdf; tiff; Ma<br>Sitavanje: 5M<br>OTPREMI DOKUMENTE | ozvoljeni formati: .jpg, .png, .pdf; tiff; Maksimalna veličin<br>Sitavanje: 5M<br>OTPREMI DOKUMENTE |

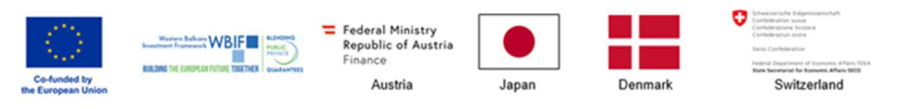

EBRD GEFF in the Western Balkans is co-funded by the European Union through the Western Balkans Investment Framework, Austria, Japan, Denmark, and Austria and Switzerland through the High-Impact Partnership on Climate Action (HIPCA).

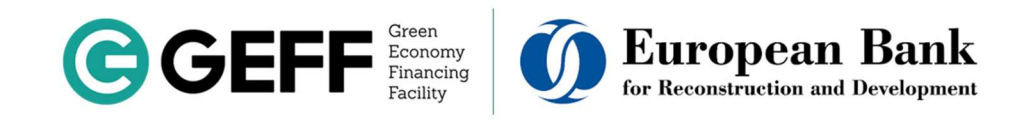

|                                                     |                              | Venonia          | Radhje |
|-----------------------------------------------------|------------------------------|------------------|--------|
|                                                     | Dokumenta nisu pro           | onađena          |        |
| Dozvoljen <mark>i for</mark> mati<br>učitavanje: 5M | : .jpg, .png, .pdf; tiff; Ma | ksimalna veličir | ia za  |
| OTPREMI DOKUMI                                      | ENTE                         |                  |        |
| Photo/s After (Op                                   | ciono) 🕜                     |                  |        |
| Naziv datoteke                                      | Datum unosa                  | Veličina         | Radnje |
|                                                     | Dokumenta nisu pro           | onađena          |        |
| Dozvoljeni formati<br>učitavanje: 5M                | : .jpg, .png, .pdf; tiff; Ma | ksimalna veličir | ia za  |
| OTPREMI DOKUMI                                      | ENTE                         |                  |        |
|                                                     |                              |                  |        |

Nakon što kliknete na zeleno dugme "POTVRDITE I POŠALJITE", prikazaće vam se sledeći ekran:

|                                                  | Izjava                                                                                                    |
|--------------------------------------------------|----------------------------------------------------------------------------------------------------|
| Ja, Sanja <mark>M</mark> arouf, ovim             | putem potvrđujem da:                                                                                                    |
| Instalirao sam sve te verifikacijom (VMS).       | hnologije finansirane u okviru GEFF-a kao što je to navedeno na fakturama i sertifikatu o podobnosti koje sam priložio u sistemu upravljanja                                            |
| Je ugradnja tehnolog                             | ija sprovedena na lokaciji navedenoj u Sistemu za verifikaciju;                                                                                                    |
| Sam dobio/la sve lic                             | ence i dozvole potrebne za implementaciju projekta, ako je to bilo potrebno;                                                                                                    |
| 🗹 GEFF ekspert za veri                           | ikaciju može da me kontaktira preko kontakt informacija priloženih u Sistemu za verifikaciju;                                                                                           |
| 🗹 Su sve informacije ko                          | yje su dostavljene u Sistemu za verifikaciju tačne, precizne i potpune.                                                                                                    |
| Ukoliko EBRD ili GEF<br>pristup prostorijama u l | - ekspert za verifikaciju to zatraže, pristajem da im se obezbedi pristup svim informacijama i/ili evidencijama u vezi sa mojim projektom i odobra<br>cojima je projekat implementiran. |
| 🗹 Postupak verifikacije                          | se može sprovesti i ovlašćujem EBRD ili GEFF ekspert za verifikaciju da izvrše inspekciju i verifikuju uspešan završetak projekta. U slučaju da                                         |
| inspekcija i verifikacije                        | nisu zadovoljavajući, razumem da neću ostvariti pravo na finansijski podsticaj.                                                                                                    |
| Razumem da se proj<br>GEFF kreditne linije       | -kti vezani za obnovljive izvore energije koji imaju koristi od nacionalnog mehanizma podrške (uključujući feed-in tarife) ne mogu finansirati prek                                     |
| 🗹 Razumem i slažem s                             | e da se ne isplati nikakav podsticaj za investicije ako prevremeno otplatim GEFF zajam pre nego što je verifikacija mog projekta u potpunosti                                           |
| završena. Razumem da                             | se proces verifikacije smatra potpuno završenim samo kada dobijem zvanično obaveštenje o završetku od strane konsultanta/tima GEFF-a.                                                   |
| 🗹 Izjavljujem da za ova                          | j projekat nije primljena niti se očekuje da će biti primljena nikakva druga grant podrška.                                                                                             |
|                                                  |                                                                                                    |
|                                                  | POŠALJITE OTKAŽI                                                                                                    |
| Izjavljujem da za ova                            | projekat nije primljena niti se očekuje da će biti primljena nikakva druga grant podrška.                                                                                               |

Nakon što kliknete na dugme "**POŠALJITE**", prikazaće Vam se sledeći ekran, zajedno sa obaveštenjem da ćete dobiti e-mail potvrdu da su Vaša dokumenta predata. Na taj način završavate svoju aplikaciju za podsticaj.

Paž pre pris

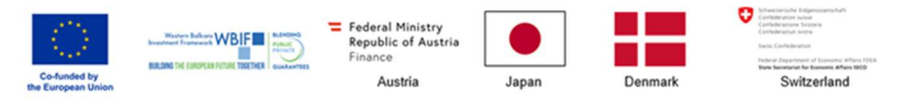

EBRD GEFF in the Western Balkans is co-funded by the European Union through the Western Balkans Investment Framework, Austria, Japan, Denmark, and Austria and Switzerland through the High-Impact Partnership on Climate Action (HIPCA).

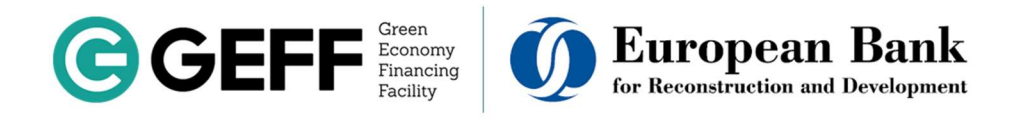

| (K                                                                                                    | 1.           |     |        |                                                                                                    | 2.<br>Korak |                |                              |
|----------------------------------------------------------------------------------------------------|--------------|-----|--------|----------------------------------------------------------------------------------------------------|-------------|----------------|------------------------------|
| U slučaju da NISTE dobili GEFF kredit i<br>Implementirali svoje tehnologije, pročitajte ove<br>važne informacije:<br>POGLEDAJTE VAŽNE INFORMACIJE |              |     | te ove | U slučaju da ste dobili GEFF kredit i<br>implementirali svoje tehnologije, prijavite se za<br>podsticaj:<br>PRIJAVITE SE ZA PODSTICAJ |             |                |                              |
| P                                                                                                    | UGLEDAJTE VA |     | -      |                                                                                                    |             |                |                              |
| P(<br>leques                                                                                                    | it<br>Ime    | PIN | Banka  | Vrsta                                                                                                    | Status      | Datum<br>unosa | Datum posljednje<br>promjene |

Ispod je prikazan e-mail koji će vam sistem automatski poslati:

| > | GEFF Verification M.                                                      | Vaši dokumenti su poslati GEFF Verification Management System                                                                                                    |
|---|---------------------------------------------------------------------------|----------------------------------------------------------------------------------------------------|
|   |                                                                           | GEFF Verification Management System                                                                                                    |
|   | Poštovar<br>Hvala Var<br>Stručnjac<br>Vam se al<br>dok ne du<br>nečete im | i<br>n što ste dali potrebne dokumente i informacije o Vašoj investiciji.<br>i za verifikaciju GEFF-a pregledaće Vaš zahtev što je pre moguće i javiće<br>ko budu imali pitanja. Molimo vas da ne zatvarate kredit prevremeno<br>obijete imeji koji potvrđuje završetak Vašeg slučaja. U suprotnom, više<br>iati pravo na podsticaj. |
|   | POGLED                                                                    | AITE SVOJU APLIKACIJU ZA GRANT                                                                                                    |
|   | Hvala Var<br>GEFF tim                                                     | n,                                                                                                    |
|   | <mark>Molimo</mark><br>verifikacij<br>serbia@e                            | Vas da ne odgovarate na ovaj imeji. Za podršku tokom procesa<br>e, posetite <u>https://ebrdgeff.com/serbia/</u> ili nas kontaktirajte na<br>brdgeff.com.                                                                                                    |

Nakon ovog koraka, dokumenta koja ste dostavili proverava GEFF tim i potvrđuje ih odgovarajuća finansijska institucija.

Ako bude potrebe za dodatnim informacijama, GEFF stručnjaci će Vas direktno kontaktirati, a dobićete poruku na svoju e-mail adresu.

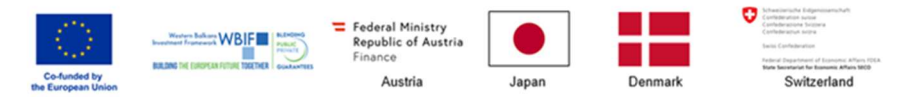

EBRD GEFF in the Western Balkans is co-funded by the European Union through the Western Balkans Investment Framework, Austria, Japan, Denmark, and Austria and Switzerland through the High-Impact Partnership on Climate Action (HIPCA).

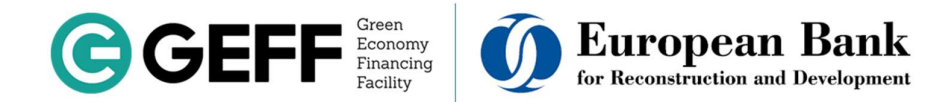

Nakon što se dopune dodatne informacije i dobije potvrda od finansijske institucije, primićete e-mail potvrdu da je Vaš zahtev uspešno verifikovan.

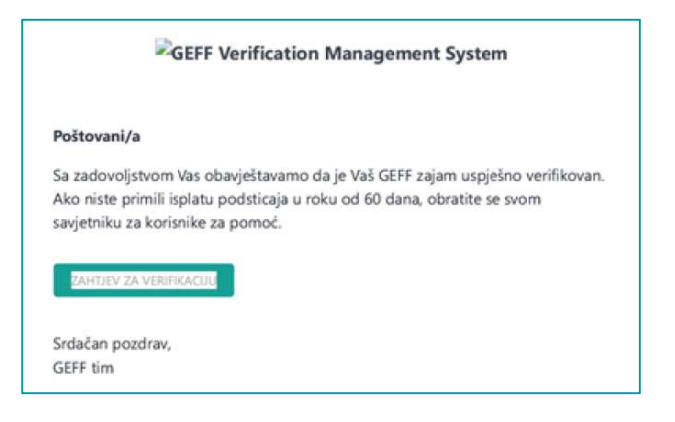

Za sve nejasnoće, molimo Vas da nam pišete: Email: serbia@ebrdgeff.com Telefoni: +381 11 4281119

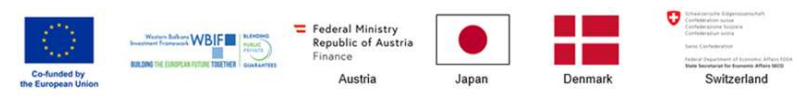

Programi GEFF i BERZH në Ballkanin Perëndimor është bashkë-financuar nga Bashkimi Evropian përmes Kornizës së Investimeve të Ballkanit Perëndimor, Austrisë, Japonisë, Danimarkës dhe Austrisë e Zvicrës përmes Partneritetit me Ndikim të Lartë në Veprimin Klimatik (HIPCA)\*.

\*HIPCA e BERZH mbështetet nga Austria, Kanada, Finlanda, Gjermania, Holanda, Koreja e Jugut, Spanja, Zvicra, TajvanilCDF, Mbretëria e Bashkuar dhe Shtetet e Bashkuara të Amerikës.